## Seçilen Dosyaların Korunmasının Korunması/Korumasının Çözülmesi

Seçilen dosyayı korur ya da korumasını çözer.

1 Video ya da hareketsiz görüntü modunu seçin.

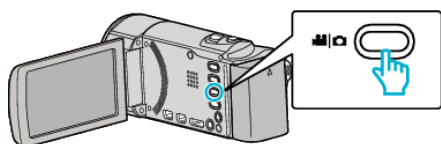

2 Yeniden oynatma modunu seçmek için 🗈 üzerine dokunun.

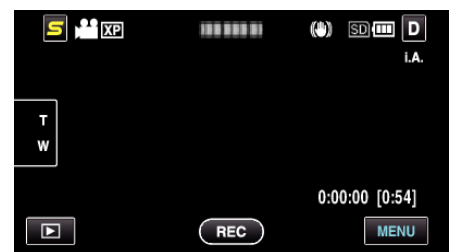

3 "MENU,, üzerine dokunun.

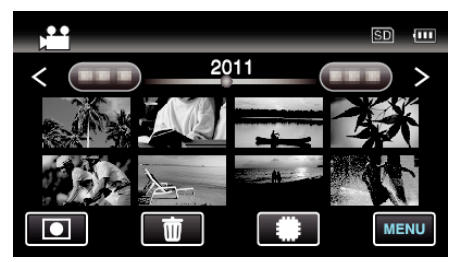

4 "KORU/İPTAL,, üzerine dokunun.

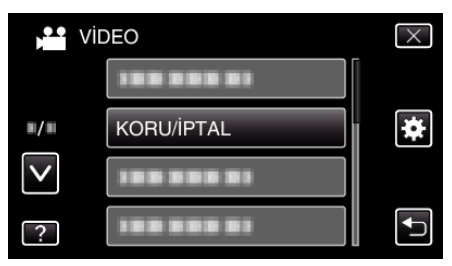

5 Korumak ya da korunması çözmek için dosyaların üzerine dokunun.

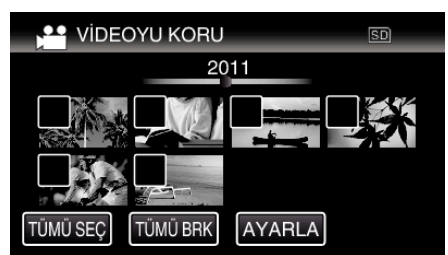

- ✓ seçilen dosyalar üzerinde belirir.
- Bir dosyadan ✓'i kaldırmak için, o dosya üzerine yeniden dokunun. • On ve ✓; korunmakta olan dosyalar üzerinde görüntülenirler.
- Bir dosyanın korunmasını çözmek için, ✓ kaldırılacak şekilde dosyanın üzerine dokunun.
- Tüm dosyaları seçmek için "TÜMÜ SEÇ, üzerine basın.
- Tüm seçimleri serbest bırakmak için "TÜMÜ BRK, üzerine basın.
- 2 saniye içinde sürekli veya sürekli çekim modunda kaydedien hareketsiz görüntüler; birlikte gruplandırılacaktır. Sadece ilk kaydedilen dosya gösterilir ve grup yeşil bir çerçeve ile görüntülenir. Buna dokunulduğunda, gruplandırılmış dosyaların bir dizin ekranı belirir. Korumak ya da korunması çözmek için dosyaların üzerine dokunun, daha sonra ", üzerine dokunun.

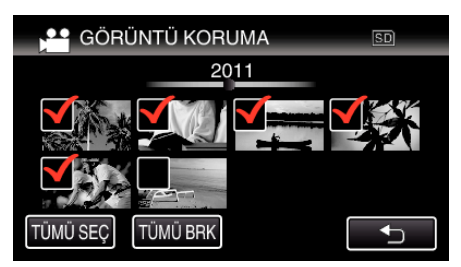

- Eğer Eye-Fi Helper'nın iletim modu, "Sadece Paylaş" ya da "Sadece Aktar, e ayarlı ise, görüntülenecektir.
- 6 Ayar işlemini tamamlamak için "AYARLA, üzerine dokunun.

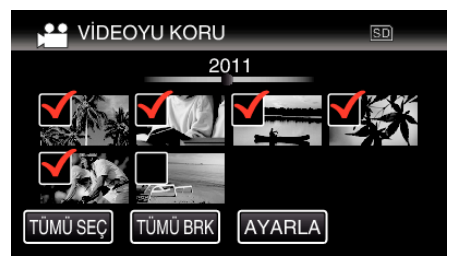

• Koruma işaretleri **On** seçilen dosyalar üzerinde belirir. Koruma işaretleri **On** seçilen dosyalardan kalkar.